## Download and Import Entrust Certificates (Java certificate store)

To download and import the Entrust Certificates to the Java certificate store, have a user with local workstation administrative privileges complete the following steps:

1. Download the Entrust Certificates to the desktop:

Entrust L1K (<u>https://www.entrust.com/root-certificates/entrust\_l1k.cer</u>) Entrust G2 (<u>https://www.entrust.com/root-certificates/entrust\_g2\_ca.cer</u>)

- 2. Access your Control Panel under Start > Control Panel
- 3. Enter Java Control Panel in the Control Panel Search
- 4. Click the Java icon to open the Java Control Panel
- 5. Under the Security tab, click Manage Certificates

| 🐇 Java Control Panel 📃 🔲 🖾                                                                                                    |  |  |  |
|----------------------------------------------------------------------------------------------------|--|--|--|
|                                                                                                    |  |  |  |
|                                                                                                    |  |  |  |
| ☑ Enable Java content in the browser                                                                                                    |  |  |  |
|                                                                                                    |  |  |  |
|                                                                                                    |  |  |  |
| Security level for applications not on the Exception Site list                                                                                                  |  |  |  |
| 🔘 Very High                                                                                                    |  |  |  |
| Only Java applications identified by a certificate from a trusted authority are allowed to run,<br>and only if the certificate can be verified as not revoked.  |  |  |  |
| High                                                                                                    |  |  |  |
| Java applications identified by a certificate from a trusted authority are allowed to run, even if the revocation status of the certificate cannot be verified. |  |  |  |
| Exception Site List<br>Applications launched from the sites listed below will be allowed to run after the appropriate security<br>prompts                       |  |  |  |
| https://otcnet.fms.treas.gov                                                                                                    |  |  |  |
| https://www.otcnet.fms.treas.gov*                                                                                                    |  |  |  |
| View the active Deployment Rule Set                                                                                                    |  |  |  |
| Restore Security Prompts Manage Certificates                                                                                                    |  |  |  |
|                                                                                                    |  |  |  |
|                                                                                                    |  |  |  |
| OK Cancel Apply                                                                                                    |  |  |  |

6. From the **Certificate type** drop-down field, select **Secure Site CA** and then click **Import**.

| Certificates                     |                    | EX .  |
|----------------------------------|--------------------|-------|
| Certificate tipe: Secure Site CA |                    | •     |
| User System                      |                    |       |
| Issued To                        | Issued By          |       |
|                                  |                    | *     |
|                                  |                    |       |
|                                  |                    |       |
|                                  |                    |       |
|                                  |                    | · ·   |
| Import                           | ort Remove Details |       |
|                                  |                    | Close |

7. Navigate to the Desktop, change the files of type to **All Files**, and select **entrust\_g2\_ca.cer** and then click **Open**.

| 🛓 Open       |                                                                                                    | 8 |
|--------------|----------------------------------------------------------------------------------------------------|---|
| Look in:     | 📃 Desktop 🔹 🧊 💬 🛄 🗸                                                                                                    |   |
| Recent Items | Libraries<br>Computer<br>Network<br>Job Aids - Shortcut<br>OTCnet Offline QA<br>Internet copiorer<br>Internet copiorer |   |
| Computer     |                                                                                                    |   |
| Network      | File name: Open<br>Files of type: All Files Cancel                                                                     |   |

8. Again from the **Certificate type** drop-down field, select **Secure Site CA** and then click **Import**.

| Certificates |                       | X     |
|--------------|-----------------------|-------|
| User System  | <b>)</b>              | ▼     |
| Issued To    | Issued By             |       |
|              |                       |       |
|              |                       |       |
|              |                       | -     |
| Import       | Export Remove Details |       |
|              |                       | Close |

9. Navigate to the Desktop and select the **entrust\_l1k.cer** file and then click **Open**.

| 실 Open       |                                                                                                    | 23            |
|--------------|----------------------------------------------------------------------------------------------------|---------------|
| Look in:     | : 📃 Desktop 🔹 🔊 📂 🛄 🗸                                                                                                    |               |
| Recent Items | Libraries<br>Computer<br>Network<br>Job Aids - Shortcut<br>OTCnet Offline QA<br>Cale entrust_g2_ca.cer<br>entrust_l1k.cer<br>Internet explorer |               |
| Computer     |                                                                                                    |               |
| Network      | File name:                                                                                                    | ipen<br>ancel |

10. Click Ok to close the Java Control Panel